การใช้งานระบบขอลงทะเบียน เพิ่ม-ถอน รายวิชา สำหรับนักศึกษา

สำนักส่งเสริมวิชาการและงานทะเบียน

มหาวิทยาลัยราชภัฏนครสวรรค์

| 6 | สารบัญข                                                         |
|---|-----------------------------------------------------------------|
| 6 | สารบัญรูปภาพค                                                   |
| ę | รู่มือการใช้งานระบบขอลงทะเบียนเพิ่ม-ถอนรายวิชา1                 |
|   | 1. การเข้าใช้งาน                                                |
|   | 1.1 การเข้าสู่ระบบ1                                             |
|   | 2. ขั้นตอนการใช้งานระบบ                                         |
|   | 2.1 รายวิชาที่เปิดสอนทั้งหมด                                    |
|   | 2.2 รายวิชาเลือกเสรีที่เปิดสอน4                                 |
|   | 2.3 เพิ่ม-ถอน (ปกติ)                                            |
|   | 2.4 เพิ่ม-ถอน (นอกแผนทั้งหมด)                                   |
|   | 2.5 ขอเปิดหมู่เรียนพิเศษ7                                       |
|   | 2.6 ตรวจสอบสถานะขอลงเพิ่ม หรือสร้าง QR Code ให้กับผู้สอนรายวิชา |
|   | 2.7 Activity Logs                                               |

# สารบัญ

# สารบัญรูปภาพ

| รูปที่ 1.1 | การเข้าสู่ระบบ                                      | . 1 |
|------------|-----------------------------------------------------|-----|
| รูปที่ 2.1 | หน้าต่างระบบขอลงทะเบียนเพิ่ม-ถอนรายวิชา             | . 2 |
| รูปที่ 2.2 | รายวิชาที่เปิดสอน                                   | . 3 |
| รูปที่ 2.3 | รายวิชาเลือกเสรีที่เปิดสอน                          | . 4 |
| รูปที่ 2.4 | เพิ่ม-ถอน (ปกติ)                                    | . 5 |
| รูปที่ 2.5 | เพิ่ม-ถอน (นอกแผนทั้งหมด)                           | . 6 |
| รูปที่ 2.6 | ขอเปิดหมู่เรียนพิเศษ                                | . 7 |
| รูปที่ 2.7 | ระบุชื่ออาจารย์ผู้สอนกับรายวิชาขอเปิดหมู่เรียนพิเศษ | . 8 |
| รูปที่ 2.8 | ตรวจสอบสถานะรายวิชาและสร้าง QR Code                 | . 9 |
| รูปที่ 2.9 | Activity Logs                                       | . 9 |

# คู่มือการใช้งานระบบขอลงทะเบียนเพิ่ม-ถอนรายวิชา

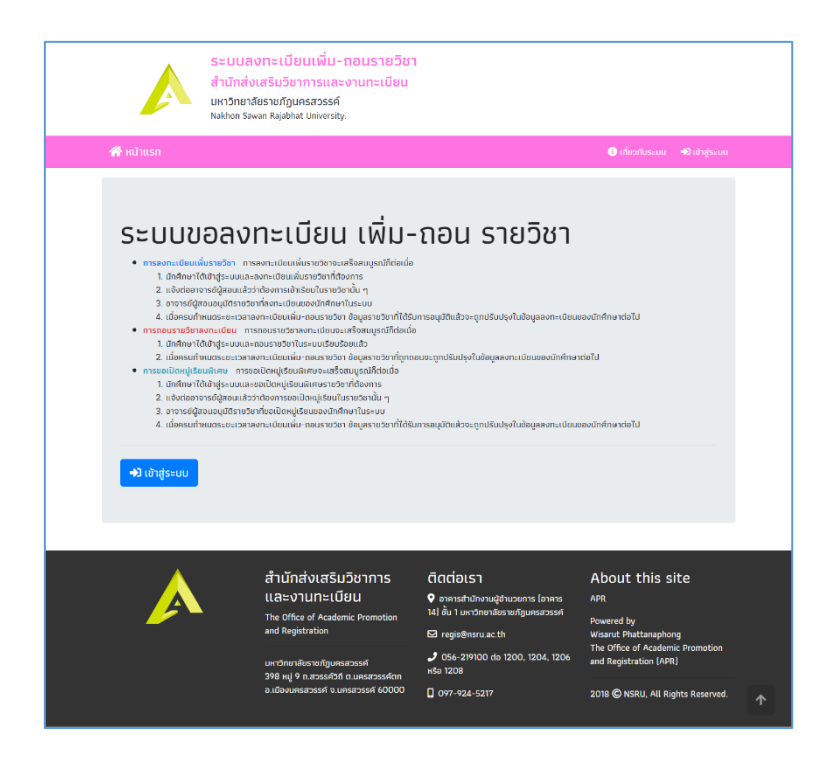

## 1. การเข้าใช้งาน

#### 1.1 การเข้าสู่ระบบ

1. เข้าสู่เว็บไซต์ระบบขอลงทะเบียนเพิ่ม-ถอนรายวิชา ได้ที่

#### http://regis.nsru.ac.th/new/withdraw/

2. อ่านรายละเอียด และศึกษาคู่มือก่อนเข้าใช้งาน

 คลิก "เข้าสู่ระบบ" และกรอก "รหัสนักศึกษา" และ "รหัสผ่าน" ที่ใช้งานอินเตอร์เน็ต เพื่อเข้า สู่ระบบขอลงทะเบียนเพิ่ม-ถอนรายวิชา

| ระบบสงกะเ<br>สำนักส่งเสริม<br>มหาวิทยาลัยรายภ์<br>Nekton Savan Raj                                                                                                    | เบียนเพิ่ม-ถล<br>วิชาการและงา<br>โฎนครสวรรค์<br>abhat University.                                                                                                    |                                                                                                    |                                                                                                    |
|----------------------------------------------------------------------------------------------------|----------------------------------------------------------------------------------------------------|----------------------------------------------------------------------------------------------------|----------------------------------------------------------------------------------------------------|
|                                                                                                    |                                                                                                    |                                                                                                    |                                                                                                    |
|                                                                                                    | <b>+ີ</b> ງ ເข้າສູ່ຣະບບ                                                                                                    |                                                                                                    | *                                                                                                    |
| ระบบขอลงทะ                                                                                                    | รหัสนักศึกษา                                                                                                    | รศัสนักศึกษา                                                                                                    | 1                                                                                                    |
| <ul> <li>การสงกาะเบียนเพิ่มรายมียา การสงกะท</li> <li>นักเกิดหากิตใหญ่ระบบและลงกะท</li> <li>แต้งต่อยาจารย์ผู้สอนแล้วว่าต้องท</li> <li>สาจารย์ผู้สอนอนุมัตราชวิชาที่สงา</li> </ul>                                                                                                    | รหัสผ่าน                                                                                                    | รศัสนาน                                                                                                    | சி மிருசைய                                                                                               |
| <ul> <li>Concorrection control control</li> <li>macacity and control control</li> <li>Control (Call of glo subcarbaceurs)</li> <li>Control (Call of glo subcarbaceurs)<!--</td--><td>เวิชาลงกะแต่ขมงะเครื<br/>วิชาในระบบเรือบร้อยเ<br/>เหล่น-กอนราชวิชา ข่อ<br/>ริชิยเฟิเศษจะเตร็อตมนุ<br/>มู่เริยมสมครราชวิชาที่ต้<br/>รองเปิดหมู่เรียนในราช<br/>เหนู่เรียนของนักศึกษา<br/>นเฟิ่ม-กอนราชวิชา ชิฮ</td><td>อสมบูรณักต่อเมือ<br/>เด็ว<br/>มนุษราชวิจาที่ถูกกอมจะถูกปรีมปรุงในช้อย<br/>ร้องกัน<br/>วิชาภิม ๆ<br/>ที่นระบบ<br/>บรุดราชวิจาที่ได้รับการอนุมิติหลังจะถูกปรั</td><td>และอาจะเรียบเลงมักที่การก่อไป<br/>เดิมจากแร้แบนคงมักที่การก่อไป<br/>รับปฏิกันชัญลงกะเปิดขนดอนไฟที่การก่อไป</td></li></ul> | เวิชาลงกะแต่ขมงะเครื<br>วิชาในระบบเรือบร้อยเ<br>เหล่น-กอนราชวิชา ข่อ<br>ริชิยเฟิเศษจะเตร็อตมนุ<br>มู่เริยมสมครราชวิชาที่ต้<br>รองเปิดหมู่เรียนในราช<br>เหนู่เรียนของนักศึกษา<br>นเฟิ่ม-กอนราชวิชา ชิฮ | อสมบูรณักต่อเมือ<br>เด็ว<br>มนุษราชวิจาที่ถูกกอมจะถูกปรีมปรุงในช้อย<br>ร้องกัน<br>วิชาภิม ๆ<br>ที่นระบบ<br>บรุดราชวิจาที่ได้รับการอนุมิติหลังจะถูกปรั | และอาจะเรียบเลงมักที่การก่อไป<br>เดิมจากแร้แบนคงมักที่การก่อไป<br>รับปฏิกันชัญลงกะเปิดขนดอนไฟที่การก่อไป |

รูปที่ 0.1 การเข้าสู่ระบบ

## 2. ขั้นตอนการใช้งานระบบ

1. หลังจากเข้าสู่ระบบขอลงทะเบียนเพิ่ม-ถอนรายวิชาแล้ว จะแสดงหน้าต่างดังต่อไปนี้

|                              | Ξ                                                         |                                 |                                  |               |                       |                                                       |                               |                  | L        |  |  |
|------------------------------|-----------------------------------------------------------|---------------------------------|----------------------------------|---------------|-----------------------|-------------------------------------------------------|-------------------------------|------------------|----------|--|--|
|                              |                                                           | สา                              | มารถใช้งาเ                       | มได้ตั้งแด    | า่วันที่ 31           | ตุลาคม 2562 ชื                                        | ถึงวันที่ 31 ตุลาย            | คม 2562 เท่านั้น |          |  |  |
| สถานะ : ศึกษาอยู่            | 📢 ประก                                                    | าศ                              | <u>୍</u> ୟୁ                      | าวประช        | ชาสัมพั               | นธ์                                                   |                               |                  |          |  |  |
| ประเภทการลงเพิ่ม : A         | ทดสอบเ                                                    | รื่องข่าว                       | $\wedge$                         |               |                       |                                                       |                               |                  |          |  |  |
| 👚 หน้าแรก                    | 🗰 31 qa                                                   | ลาคม 2562 11:45                 | 22 u.                            |               |                       |                                                       |                               | ข้อมลรายวิชาต    | าม       |  |  |
| 🔰 รายวิชาทั้งหมดที่เปิดสอน   | 📃 ນ້ອມູສ                                                  | จรายวิชาตามแผน                  | ภาคการศึกษาที่                   | 1/2562        |                       |                                                       |                               | ง                |          |  |  |
| 🔰 รายวิชาเลือกเสรีที่เปิดสอน | ที่ วัน                                                   | เ เวล                           | า รหั                            | สอ้างอิง      | รหัสวิชา              |                                                       | ชื่อม                         | แผนการเรยน       | วยกิต    |  |  |
|                              | 1 จันก                                                    | ıś 08.30 -                      | 11.30 58                         | 00651         | 2452102               | ปรัชญาทางการเมือง                                     |                               | 01               | 3[3-0-6] |  |  |
| 🚊 เพิ่ม-ถอน (ปกติ)           | 2 ður                                                     | 15 12.30 -                      | 15.30 58                         | 00204         | 2000131               | ความเป็นพลเมืองและกฎ                                  | <u>า</u> หมายในชีวิตประจำวัน  | 08               | 3[3-0-6] |  |  |
| 🚍 เพิ่ม-ถอน (นอกแผนทุกวิชา)  | 3 อังค                                                    | ns 08.30 -                      | 11.30 58                         | 00660         | 2452501               | ข้อบังคับทางการปกครอง                                 | งสำหรับนักรัฐศาสตร์           | 02               | 3[3-0-6] |  |  |
|                              | 4 อังค                                                    | ns 12.30 -                      | 15.30 58                         | 00476         | 2312701               | ภาษาอังกฤษเพื่อการเรีย                                | uš                            | 07               | 3[3-0-6] |  |  |
| 💶 ขอเปิดหมู่เรียนพิเศษ       | 5 พฤหั                                                    | ัส 12.30 -                      | 15.30 58                         | 00650         | 2452101               | ทฤษฎีการเมือง 2                                       |                               | 02               | 3[3-0-6] |  |  |
| 🕏 ตรวจสอบสถานะขอลงเป         | 6 ศุภ                                                     | ś 13.30 -                       | 15.30 54                         | 801119        | 4000113               | เทคโนโลยีสารสนเทศเพื่อ                                | อการเรียนรู้                  | 14               | 2[2-0-4] |  |  |
| 🔡 ສຮ້າง QR Code ໃห້ຜູ້ສ      | 7 ศุภ                                                     | s 15.30 -                       | 17.30 58                         | 00197         | 2000105               | ชีวิตกับดนตรี                                         |                               |                  | 4]       |  |  |
| ∰ Activity Logs              | ่ ๒ั ข้อมูลการจองรายวีชา ภาคการศึกษาที่ 1/2562 ณ ปัจจุบัน |                                 |                                  |               |                       |                                                       |                               |                  |          |  |  |
| 🕞 ออกจากระบบ                 | ที่ วัน                                                   | ເ ເວລ                           | า รหั                            | สอ้างอิง      | รหัสวีชา              |                                                       | ġ.                            | ปัจจุบัน         | p        |  |  |
|                              | 1 จันท                                                    | ıś 08.30 -                      | 11.30 58                         | 00651         | 2452102               | ปรัชญาทางการเมือง                                     |                               | 01               | 3[3-0-6] |  |  |
|                              | 2 จันก                                                    | ns 12.30 -                      | 15.30 58                         | 00204         | 2000131               | ความเป็นพลเมืองและกฎ                                  | <u>า</u> หมายในชีวิตประจำวัน  | 08               | 3[3-0-6] |  |  |
| เมนต่างๆ                     | 3 อังค                                                    | ns 08.30 -                      | 11.30 58                         | 00660         | 2452501               | ข้อบังคับทางการปกครอง                                 | งสำหรับนักรัฐศาสตร์           | 02               | 3[3-0-6] |  |  |
|                              | 4 อังค                                                    | ns 12.30 -                      | 15.30 58                         | 00476         | 2312701               | ภาษาอังกฤษเพื่อการเรีย                                | นรู้                          | 07               | 3[3-0-6] |  |  |
|                              | 5 WฤĤ                                                     | (ส 12.30 -                      | 15.30 58                         | 00650         | 2452101               | ทฤษฎีการเมือง 2                                       |                               | 02               | 3[3-0-6] |  |  |
|                              | 6 ศุภ                                                     | s 13.30 -                       | 15.30 54                         | 301119        | 4000113               | เทคโนโลยีสารสนเทศเพื่อ                                | อการเรียนรู้                  | 14               | 2[2-0-4] |  |  |
|                              | 7 ศุภ                                                     | ś 15.30 -                       | 17.30 58                         | 00197         | 2000105               | ชีวิตกับดนตรี                                         |                               | 02               | 2[2-0-4] |  |  |
|                              | 🛗 ตารา                                                    | งเวลาลงทะเบียน                  | ภาคการศึกษาที่                   | 1/2562 ณ ປັ   | ใจจุบัน               |                                                       |                               |                  |          |  |  |
|                              | วับ/เวลา                                                  | 08.30- 09                       | .30-                             | 0 11 30-12 30 | 12 30-13 30           | 13 30-14 30 14 30-15 30                               | 15 30-16 30 16 3              |                  |          |  |  |
|                              | 547(541                                                   | 09.30 10                        | .30                              | 0 11.50 12.50 | 12.50 15.50           | 1.50                                                  | 15.50 10.50 10.1              | ข้อมูลตารางเ     | วลาที่ - |  |  |
|                              | จันทร์                                                    | 2452102 ปรัชญ                   | าทางการเมือง (01)                |               | 2000131 ควา<br>ในชีวี | เมเป็นพลเมืองและกฎหมาย<br>iaประจำวัน (08)             |                               | ਾ<br>ਪ ਕ         | 9        |  |  |
|                              | อังคาร                                                    | 2452501 ข้อบังร<br>สำหรับนักรัฐ | าับทางการปกครอง<br>รุศาสตร์ (02) |               | 2312701 ກ             | เษาอังกฤษเพื่อการเรียนรู้<br>(07)                     |                               | นกศึกษาจองรา     | เยวชา    |  |  |
|                              | พฤหัส                                                     |                                 |                                  |               | 2452101               | ทฤษฎีการเมือง 2 (02)                                  |                               |                  |          |  |  |
|                              | ศุกร์                                                     |                                 |                                  |               |                       | 4000113 เทคโนโลยี<br>สารสนเทศเพื่อการเรียนรู้<br>(14) | 2000105 ชีวิตกับดนตรี<br>(02) |                  |          |  |  |

รูปที่ 2.1 หน้าต่างระบบขอลงทะเบียนเพิ่ม-ถอนรายวิชา

2. เมนูการใช้งาน แบ่งออกเป็น

- **รายวิชาทั้งหมดที่เปิดสอน** สำหรับดูรายวิชาทั้งหมดที่เปิดสอนในแต่ละภาคการศึกษา
- **รายวิชาเลือกเสรีที่เปิดสอน** สำหรับดูเฉพาะรายวิชาเลือกเสรีทั้งหมดที่เปิดสอนในแต่ละ

ภาคการศึกษา

- เพิ่ม-ถอน (ปกติ) สำหรับลงทะเบียนเพิ่ม-ถอนรายวิชา กรณีที่นักศึกษามีการจองรายวิชา ตามแผนการเรียนอยู่แล้ว  - เพิ่ม-ถอน (นอกแผนทุกวิชา) สำหรับลงทะเบียนเพิ่ม-ถอนรายวิชา กรณีที่นักศึกษาไม่มี แผนการเรียนในปัจจุบันแล้ว และต้องการลงทะเบียนนอกแผนทั้งหมด โดยจะต้องติดต่อเจ้าหน้าที่กลุ่มงาน ส่งเสริมวิชาการ เพื่อขอปรับประเภทการลงเพิ่มเป็นนอกแผนทั้งหมด

- ขอเปิดหมู่เรียนพิเศษ สำหรับให้นักศึกษาขอเปิดหมู่เรียนพิเศษ กรณีที่รายวิชาดังกล่าวไม่ มีเปิดในภาคเรียนนั้น ๆ ซึ่งนักศึกษาจะต้องไปพบกับอาจารย์ผู้สอน และอาจารย์ผู้สอนมีความเห็นว่าจะเปิด สอนให้กับนักศึกษา โดยนักศึกษาจะต้องติดต่อเจ้าหน้าที่กลุ่มงานส่งเสริมวิชาการ เพื่อขออนุญาตเปิดหมู่ เรียนพิเศษ

- ตรวจสอบสถานะขอลงเพิ่ม & สร้าง QR Code ให้ผู้สอน สำหรับให้นักศึกษาตรวจสอบ

ว่ารายวิชาที่ขอลงทะเบียนเพิ่มนั้น อาจารย์ผู้สอนได้อนุมัติรายวิชาให้นักศึกษาแล้วหรือยัง นักศึกษาสามารถ คลิกปุ่ม "QR Code" เพื่อสร้าง QR Code ไปให้อาจารย์ผู้สอนอนุมัติรายวิชาได้สะดวกยิ่งขึ้น

- Activity Logs สำหรับดูกิจกรรมการเข้าใช้งานระบบของนักศึกษา

- ออกจากระบบ สำหรับออกจากระบบขอลงทะเบียนเพิ่ม-ถอนรายวิชา

### 2.1 รายวิชาที่เปิดสอนทั้งหมด

จะแสดงรายวิชาที่เปิดสอนในภาคเรียนนั้น ๆ ว่ามีรายวิชาใดบ้าง โดยจะแสดงรายละเอียดต่าง ๆ ให้นักศึกษาทราบ เพื่อสนับสนุนการตัดสินใจในการลงทะเบียนเพิ่ม ดังนี้ รหัสวิชา รหัสอ้างอิง ชื่อวิชา หน่วยกิต หมู่เรียน วัน เวลา ห้อง สาขาที่มีการเรียน และผู้สอนรายวิชานั้น ๆ

| รายวิชาที่เปิดส    | รายวิชาที่เปิดสอนภาคเรียนที่ 1/2562 |                                      |    |          |           |    |                      |             |                     |  |
|--------------------|-------------------------------------|--------------------------------------|----|----------|-----------|----|----------------------|-------------|---------------------|--|
| ແສດv 10 🜩          | ແຄວ                                 |                                      |    |          |           |    |                      |             |                     |  |
| รหัสวิชา ↑↓        | รหัสอ้างอิง                         | ชื่อวิชา                             | ţ↓ | หน่วยกิต | หมู่เรียน | ↑↓ | <mark>วั</mark> น ↑↓ | เวลา ↑↓     | ห้อง                |  |
| 0020205            | 6201013                             | ศิลปะการแสดงกับชีวิต                 |    | 3[3-0-6] | 01        |    | พฤหัส                | 08.30-11.30 | มัทรี อ.11 ห้อง 605 |  |
| <b>สาขาวิชา</b> ดเ | เตรีศึกษา                           |                                      |    |          |           |    |                      |             |                     |  |
| <b>ผู้สอน</b> อา   | จารย์เยาวนาถ ดาเก                   | าสี้ยง                               |    |          |           |    |                      |             |                     |  |
| O030204            | 6201015                             | ชีวิตกับภาพถ่าย                      |    | 3[3-0-6] | 01        |    | ųs                   | 08.30-11.30 | ə.14706             |  |
| O040203            | 6201016                             | การพัฒนาคุณภาพชีวิตเพื่อสุขภาวะที่ดี |    | 3[3-0-6] | 09        |    | จันทร์               | 08.30-11.30 | มัทรี อ.11 ห้อง 506 |  |
| O040203            | 6201016                             | การพัฒนาคุณภาพชีวิตเพื่อสุขภาวะที่ดี |    | 3[3-0-6] | 10        |    | ศุกร์                | 13.30-16.30 | มัทรี อ.11 ห้อง 304 |  |
| O040203            | 6201016                             | การพัฒนาคุณภาพชีวิตเพื่อสุขภาวะที่ดี |    | 3[3-0-6] | 05        |    | พฤหัส                | 08.30-11.30 | มัทรี อ.2 ห้อง 241  |  |
| O040203            | 6201016                             | การพัฒนาคุณภาพชีวิตเพื่อสุขภาวะที่ดี |    | 3[3-0-6] | 06        |    | อังคาร               | 08.30-11.30 | มัทรี อ.11 ห้อง 307 |  |
| 🕒 0040203          | 6201016                             | การพัฒนาคุณภาพชีวิตเพื่อสุขภาวะที่ดี |    | 3[3-0-6] | 02        |    | จันทร์               | 08.30-11.30 | มัทรี อ.8 ห้อง 834  |  |

รูปที่ 3.2 รายวิชาที่เปิดสอน

### 2.2 รายวิชาเลือกเสรีที่เปิดสอน

จะแสดงเฉพาะรายวิชาเลือกเสรีที่เปิดสอนในภาคเรียนนั้น ๆ ว่ามีรายวิชาใดบ้าง โดยจะแสดง รายละเอียดต่าง ๆ ให้นักศึกษาทราบ เพื่อสนับสนุนการตัดสินใจในการลงทะเบียนเพิ่ม ดังนี้ รหัสวิชา รหัส อ้างอิง ชื่อวิชา หน่วยกิต หมู่เรียน วัน เวลา ห้อง และผู้สอนรายวิชานั้น ๆ

| รายวิชาเลือกเสรีภาคเรียนที่ 1/2562 |                                                                     |      |                |         |        |             |  |  |  |
|------------------------------------|---------------------------------------------------------------------|------|----------------|---------|--------|-------------|--|--|--|
| แสดง 10 💠 แถว                      |                                                                     |      |                | ค้นหา : |        |             |  |  |  |
| รหัสวิชา ↑↓ รหัสอ้างอิง            | ชื่อวิชา                                                            | î∳ I | หน่วยกิต หมู่เ | รียน ↑↓ | วัu ↑↓ | เวลา ↑↓     |  |  |  |
| 1131103 5800058                    | สมอง จิตใจและการเรียนรู้สำหรับครูคอมพิวเตอร์และนักเทคโนโลยีการศึกษา | 3    | 3(2-2-5) 01    |         | ศุกร์  | 13.30-17.30 |  |  |  |
| <b>ห้อง</b> 936                    |                                                                     |      |                |         |        |             |  |  |  |
| <b>ผู้สอน</b> อาจารย์ดร.วุฒิ       | វ័ម គីតឹក                                                           |      |                |         |        |             |  |  |  |
| <ul><li>1151101 5802090</li></ul>  | จิตวิทยาทั่วไป                                                      | 3    | 3[3-0-6] 01    |         | ศุกร์  | 13.30-16.30 |  |  |  |
| 1151104 5802091                    | จิตวิทยาการให้คำปรึกษา                                              | 3    | 3[3-0-6] 01    |         | ศุกร์  | 13.30-16.30 |  |  |  |
| 1152101 5802093                    | จิตวิทยาแรงจูงใจ                                                    | 3    | 3(3-0-6) 01    |         | ศุกร์  | 13.30-16.30 |  |  |  |
| <ul><li>1152102 5802094</li></ul>  | จิตวิทยามุคลิกภาพและการปรับตัว                                      | 3    | 3[3-0-6] 01    |         | ศุกร์  | 13.30-16.30 |  |  |  |
| <ul><li>1192101 5800169</li></ul>  | การบริหาร การจัดการพลศึกษา                                          | 3    | 3(2-2-5) 01    |         | เสาร์  | 13.30-17.30 |  |  |  |
| <ul><li>1193701 5800184</li></ul>  | การจัดการเรียนรู้พลศึกษา                                            | 3    | 3(2-2-5) 01    |         | ศุกร์  | 13.30-17.30 |  |  |  |

รูปที่ 4.3 รายวิชาเลือกเสรีที่เปิดสอน

## 2.3 เพิ่ม-ถอน (ปกติ)

สำหรับนักศึกษาที่มีการจองรายวิชาอยู่แล้วตามแผนการเรียนในภาคเรียนนั้น ๆ แต่ต้องการที่จะ ลงทะเบียนเรียนเพิ่มเติม หรือถอนรายวิชา เพื่อที่จะลงทะเบียนเพิ่มเติม เป็นต้น มีขั้นตอนการใช้งานดังนี้

1. เข้าที่เมนู "**เพิ่ม-ถอน (ปกติ)**" จะแสดงหน้าต่างดังนี้

|      |            |                  |                        |                |                 |                       |              |                  |                     |          |        | ]                   |
|------|------------|------------------|------------------------|----------------|-----------------|-----------------------|--------------|------------------|---------------------|----------|--------|---------------------|
|      |            | สาเ              | มารถใช้งานได้          | ตั้งแต่วัน     | ที่ 31 ตุลาค    | I <mark>J 2</mark> 56 | 2 8          |                  |                     | 2        |        |                     |
|      |            | =                | 1 f d 1/7              | F ( D          | •               |                       |              | ข้อมูลการ        | ลงทะเบีย            | น        |        |                     |
|      | 3 ถอมูลงอา |                  |                        | 302            |                 |                       | ~            | ขณะใช้           | งานระบบ             |          |        |                     |
|      | หมายถึง    | ข้อมูลที่นักศึกษ | หาจองรายวิชา ในระบบ    | เเพิ่ม-ถอนราย  | วิชา ณ ขณะนี    |                       |              |                  |                     |          |        |                     |
| ñ    | วัน        | 108 PO 11 1      | รหัสอ้างอิง            | รหัสวิชา       | ปลังคุณภาพการ   | าเมือง                | ชื่อวิชา     |                  | หมู่เรียน           | หน่วยกิต | ถอน    |                     |
| 1    | ouns       | 12 20 - 15 5     | 50 5800651             | 2452102        | 058ญากางการ     | 20112202111           | ายใบชีวิตประ | สำคัญ            | 01                  | 2[2-0-4] |        |                     |
| 2    | จันกร      | 08 20 - 11 1     | 50 5800204             | 2452501        | ง้อมังดับขางจา  | องและกฎหม             | ายเนชวเบระ   | 205              | 03                  | 3[2-0-6] |        |                     |
| 2    | อังดาร     | 12 30 - 15 3     | 30 5800476             | 2452501        | อาหาอังออเมเตี  | อการเรียนร้           | หรอนกรฐหาด   | atis             | 02                  | 3(3-0-6) |        |                     |
| 5    | พฤษัส      | 12.30 - 15.3     | 30 5800650             | 2452101        | ทกษาอีการเมือง  | 2                     |              |                  | 02                  | 3[3-0-6] | 🖹 กอน  |                     |
| 6    | ศกร์       | 13 30 - 15 3     | 30 5801119             | 4000113        | เทคโมโลยีสารส   | นแทศเพื่อกา           | รเรียบร้     |                  | 14                  | 2[2-0-4] | 💼 กอน  |                     |
| 7    | ศกร์       | 15 30 - 17 3     | 30 5800197             | 2000105        | ชีวิตกับดนตรี   |                       |              |                  | 02                  | 2[2-0-4] | 💼 กอน  |                     |
|      | ,          |                  | кціза                  | เกิตรวม กม ขา  | ามะนี้:19 หม่วย | กิตรวมที่ท่า          | แจะสามารถ    | องทะเบียนได้ - 2 | 2                   |          | _      |                     |
|      |            |                  |                        |                |                 |                       |              | ข้อแลกา          | รกลาเราต์           | าิตา     |        |                     |
| E    | ້ ข้อมูลถอ | นรายวิชาขณะเ     | นี้ ภาคการศึกษาที่ 1/2 | 562            |                 |                       |              | កតម៉ឺពាហ         |                     | 901      |        |                     |
|      | หมายถึง    | ข้อมูลที่นักศึกษ | ะาได้ถอนรายวิชา ในระ   | บบเพิ่ม-ถอนร   | รายวิชา ณ ขณะเ  | ì                     | Z            | ขณะไข            | ช้งานระบา           | J        |        |                     |
| ที่  | วัน        | เวลา             | รหัสอ้างอิง            | ,              | รหัสวิชา        | ชื่อ                  | เวีชา        | หมู่เรียน        | หน่วย               | ົາຕ      | ข้อมูล | รายวิชาที่เปิดสอน   |
|      |            |                  |                        | <b>a</b> 18    | ้อกรายวิเ       | หาลงแ                 | จี่นได้ที่   | ri 🗸             |                     |          | สำหรับ | เลงทะเบียบเพิ่บเติบ |
| เลือ | งกรายวิ    | ชาที่เปิดส       | อนในภาคเรียเ           | เที่ 1/256     | 52              |                       |              |                  |                     |          |        |                     |
| แสด  | ¢ 10       | ແຄວ              |                        |                |                 |                       |              |                  | ค้นหา               | :        |        |                     |
| รหัส | สวีชา †↓   | รหัสอ้างอิง      | ชื่อวิชา               |                | ↑↓ หน่วยกิต     | หมู่เรียน             | วัน ↑↓       | เวลา ↑↓          | ห้อง                | จำนวน    | เลือก  |                     |
| ۲    | 0020205    | 6201013          | ศิลปะการแสดงกับชีวิต   |                | 3(3-0-6)        | 01                    | พฤหัส        | 08.30-11.30      | มัทรี อ.11 ห้อง 605 | 24/50    | เลือก  |                     |
| •    | 0030204    | 6201015          | ชีวิตกับภาพถ่าย        |                | 3[3-0-6]        | 01                    | ψs           | 08.30-11.30      | ə.14706             | 13/60    | เลือก  |                     |
| ٠    | 0040203    | 6201016          | การพัฒนาคุณภาพชีวิตเง่ | ่อสุขภาวะที่ดี | 3(3-0-6)        | 01                    | พฤหัส        | 08.30-11.30      | มัทรี อ.11 ห้อง 603 | 24/40    | เลือก  |                     |
| (+)  | 0040203    | 6201016          | การพัฒนาคุณภาพชีวิตเง่ | ่อสุขภาวะที่ดี | 3(3-0-6)        | 05                    | พฤหัส        | 08.30-11.30      | มัทรี อ.2 ห้อง 241  | 30/96    | เลือก  |                     |
| ٢    | 0040203    | 6201016          | การพัฒนาคุณภาพชีวิตเง่ | iอสุขภาวะที่ดี | 3[3-0-6]        | 08                    | จันทร์       | 13.30-16.30      | มัทรี อ.11 ห้อง 506 | 27/60    | เลือก  |                     |
|      |            |                  |                        |                | -               |                       |              |                  |                     |          |        | 1                   |

รูปที่ 5.4 เพิ่ม-ถอน (ปกติ)

2. การเพิ่ม-ถอนรายวิชาสามารถทำได้ดังนี้

 การถอนรายวิชา สามารถทำได้โดยการคลิกที่ปุ่ม "ถอน" ในตาราง ข้อมูลการจอง รายวิชาขณะนี้

การเพิ่มรายวิชา นักศึกษาสามารถทำได้โดยการเลือกรายวิชาได้ที่ตาราง รายวิชาที่เปิด
 สอน เมื่อเลือกรายวิชาที่ต้องการได้แล้ว ให้คลิกปุ่ม "เลือก" รายวิชาดังกล่าวจะไปแสดงที่ตาราง
 ข้อมูลการจองรายวิชาขณะนี้

นักศึกษาสามารถปรับเปลี่ยนข้อมูลการลงทะเบียนเพิ่ม-ถอนรายวิชา ได้ตลอดเวลาในช่วง ระยะเวลาที่กำหนด หากสิ้นสุดช่วงระยะเวลาดังกล่าว ข้อมูลล่าสุดที่ได้รับการอนุมัติรายวิชาจะถือว่าเป็น ข้อมูลที่เสร็จสิ้นสมบูรณ์แล้ว การลงทะเบียนเพิ่มรายวิชา จะเสร็จสิ้นสมบูรณ์ **ก็ต่อเมื่อนักศึกษาได้ติดต่ออาจารย์ผู้สอน ได้อนุมัติรายวิชาเรียนดังกล่าวเป็นที่เรียบร้อยแล้ว** และสิ้นสุดระยะเวลาการเพิ่ม-ถอนรายวิชาในภาคเรียน ดังกล่าวแล้ว

### 2.4 เพิ่ม-ถอน (นอกแผนทั้งหมด)

สำหรับนักศึกษาที่มีความประสงค์จะลงทะเบียนนอกแผนทั้งหมด เนื่องจากไม่ต้องการลงทะเบียน ตามแผนการเรียน หรือไม่มีแผนการเรียนแล้ว โดยนักศึกษาจะต้องเข้ามาติดต่อเจ้าหน้าที่กลุ่มงานส่งเสริม วิชาการ สำนักส่งเสริมวิชาการและงานทะเบียน อาคาร 14 ชั้น 1 เพื่อให้เจ้าหน้าที่ปรับประเภทการ ลงทะเบียนจากปกติ เป็น นอกแผนทั้งหมด จึงจะสามารถใช้งานในเมนูนี้ได้ มีขั้นตอนดังต่อไปนี้

- 1. ติดต่อเจ้าหน้าที่กลุ่มงานส่งเสริมวิชาการ เพื่อให้เจ้าหน้าที่ปรับประเภทการลงทะเบียนเพิ่ม-ถอน
- เข้าที่เมนู "เพิ่ม-ถอน (นอกแผนทั้งหมด)" จะแสดงหน้าต่างดังนี้

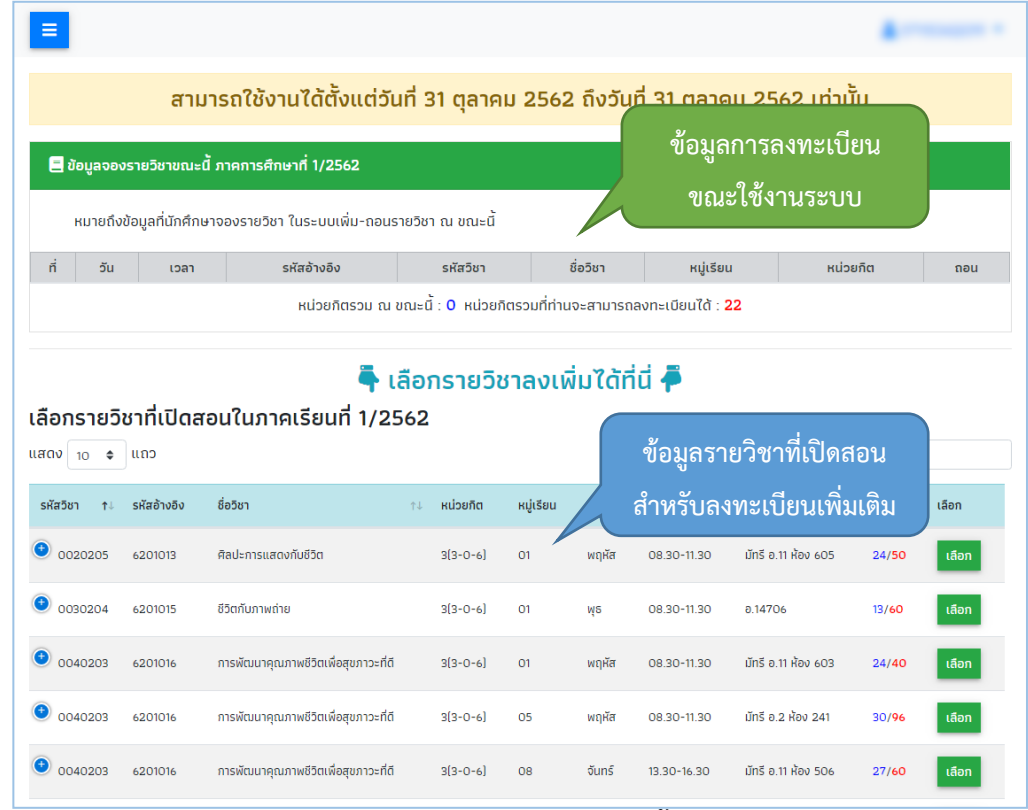

รูปที่ 6.5 เพิ่ม-ถอน (นอกแผนทั้งหมด)

 การเพิ่มรายวิชา นอกแผนทั้งหมด สามารถทำได้โดยการเลือกรายวิชาได้ที่ตาราง รายวิชาที่เปิด สอน เมื่อเลือกรายวิชาที่ต้องการได้แล้ว ให้คลิกปุ่ม "เลือก" รายวิชาดังกล่าวจะไปแสดงที่ตาราง ข้อมูลการ จองรายวิชาขณะนี้ นักศึกษาสามารถปรับเปลี่ยนข้อมูลการลงทะเบียนเพิ่ม ได้ตลอดเวลาในช่วงระยะเวลาที่ กำหนด หากสิ้นสุดช่วงระยะเวลาดังกล่าว ข้อมูลล่าสุดที่ได้รับการอนุมัติรายวิชาจะถือว่าเป็นข้อมูลที่เสร็จสิ้น สมบูรณ์แล้ว

การลงทะเบียนเพิ่มรายวิชา จะเสร็จสิ้นสมบูรณ์ **ก็ต่อเมื่อนักศึกษาได้ติดต่ออาจารย์ผู้สอน ได้อนุมัติรายวิชาเรียนดังกล่าวเป็นที่เรียบร้อยแล้ว** และสิ้นสุดระยะเวลาการเพิ่ม-ถอนรายวิชาในภาคเรียน ดังกล่าวแล้ว

#### 2.5 ขอเปิดหมู่เรียนพิเศษ

สำหรับนักศึกษาที่ประสงค์ขอเปิดหมู่เรียนที่รายวิชาดังกล่าวไม่มีเปิดสอนในภาคเรียนนั้น ๆ โดย จะต้องได้รับการยินยอมจากอาจารย์ผู้สอนที่จะขอเปิดหมู่เรียนพิเศษ เพื่อที่จะได้ทราบเวลาในการเรียนการ สอน และอาจารย์ผู้สอนอนุมัติรายวิชาดังกล่าว มีขั้นตอนดังต่อไปนี้

- 1. ติดต่อเจ้าหน้าที่กลุ่มงานส่งเสริมวิชาการ เพื่อให้เจ้าหน้าที่อนุญาตการขอเปิดหมู่เรียนพิเศษ
- 2. เข้าที่เมนู "**ขอเปิดหมู่เรียนพิเศษ**" จะแสดงหน้าต่างดังนี้

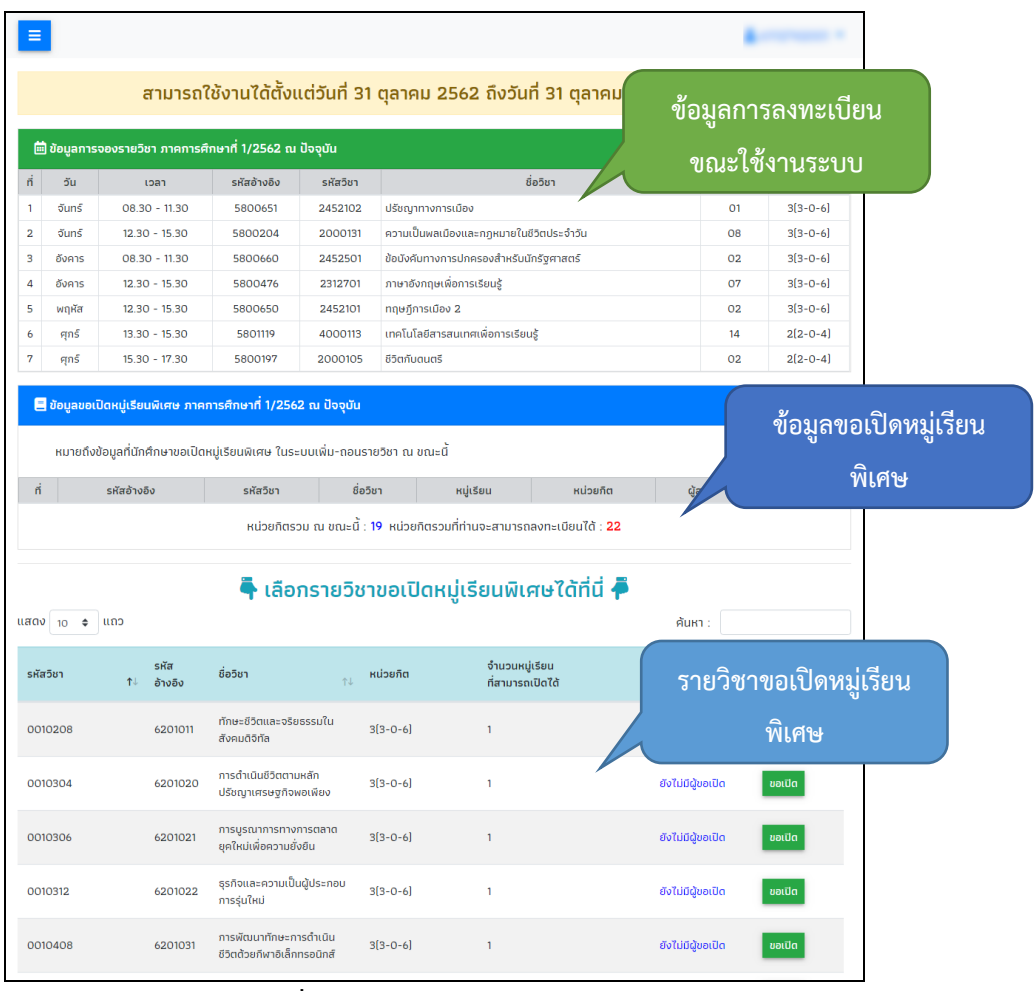

รูปที่ 7.6 ขอเปิดหมู่เรียนพิเศษ

 การขอเปิดหมู่เรียนพิเศษ นักศึกษาจะต้องปรึกษากับอาจารย์ผู้สอนให้เรียบร้อยก่อนทำการเปิด หมู่เรียนพิเศษ เมื่อนักศึกษาและอาจารย์ผู้สอนมีความเห็นตรงกันให้เปิดหมู่เรียนพิเศษ ให้นักศึกษาติดต่อ กลุ่มงานส่งเสริมวิชาการ เพื่ออนุญาตให้นักศึกษาสามารถเปิดหมู่เรียนพิเศษในระบบได้

โดยนักศึกษาจะต้องเลือกรายวิชาจากตาราง **รายวิชาของเปิดหมู่เรียนพิเศษ** โดยคลิกที่ปุ่ม **"ขอ** เปิด" จะแสดงหน้าต่างให้ระบุชื่ออาจารย์ผู้สอน **โดยนักศึกษาเพียงพิมพ์ชื่อ หรือนามสกุลของอาจารย์** ผู้สอน และเลือกจากรายการที่แสดงขึ้นมาเท่านั้น เพื่อไม่ให้เกิดความผิดพลาดจากการพิมพ์ชื่อผู้สอน จากนั้นคลิกปุ่ม "บันทึก"

|               | ที่ รหัสอ้างอิง      | รหัสวีชา                    | ชื่อวิชา            | หมู่เรียน         | หน่วยกิต      | ผู้สอน                         | ຍກເລັກ   |
|---------------|----------------------|-----------------------------|---------------------|-------------------|---------------|--------------------------------|----------|
| Activity Logs | ขอเปิดหมู่เรียนพิเศษ | รายวิชา 1002701 ค           | าอมพิวเตอร์สำ       | าหรับครู          | ×             |                                |          |
| 🖨 ออกจากระบบ  |                      |                             |                     |                   |               |                                |          |
|               | รหัสรายวิชา          | 1002701                     |                     |                   |               |                                |          |
|               | รหัสอ้างอิงรายวิชา   | 1060022                     |                     |                   |               | ค้นหา : คอม                    | พิวเตอร์ |
|               | ชื่อรายวิชา          | คอมพิวเตอร์สำหรับครู        |                     |                   |               | เถานะ                          | เลือก    |
|               | หน่วยกิต             | 3(2-2-5)                    |                     |                   |               | ึงไม่มีผู้ขอเปิด               | ขอเปิด   |
|               | หมู่เรียน            | 01                          |                     |                   |               | ึงไม่มีผู้ขอเปิด               | ขอเปิด   |
|               | อาจารย์ผู้ให้เปิด    | ชื่อ หรือนามสกุล ของอาจา    | รย์ผู้ให้เปิด       | 2064 18           |               |                                |          |
|               |                      | พมพชออาจารย หรอนามสกุลอาจาร | ย แลวเลอกจากรายการท | ขนให้เสอกเท่านั้น |               | v ເກກຕິ <u></u> ຄອເ <b>ກ</b> ບ | ขอเปต    |
|               |                      |                             |                     |                   | ຍກເລົກ ບັนทึก | ังไม่มีผู้ขอเปิด               | ขอเปิด   |
|               | 1023823              | การทดลองสอนวิชาคอมพิวเตอร์  | 1(60)               | 1                 |               | ยังไม่มีผู้ขอเปิด              | ขอเปิด   |

รูปที่ 8.7 ระบุชื่ออาจารย์ผู้สอนกับรายวิชาขอเปิดหมู่เรียนพิเศษ

เมื่อคลิกปุ่ม "**บันทึก**" ข้อมูลรายวิชาจะไปแสดงที่ตาราง ข้อมูลขอเปิดหมู่เรียนพิเศษ นักศึกษา สามารถปรับเปลี่ยนข้อมูลการขอเปิดหมู่เรียนพิเศษ ได้ตลอดเวลาในช่วงระยะเวลาที่กำหนด หากสิ้นสุดช่วง ระยะเวลาดังกล่าว ข้อมูลล่าสุดที่ได้รับการอนุมัติรายวิชาจะถือว่าเป็นข้อมูลที่เสร็จสิ้นสมบูรณ์แล้ว

การลงทะเบียนขอเปิดหมู่เรียนพิเศษ จะเสร็จสิ้นสมบูรณ์ **ก็ต่อเมื่อนักศึกษาได้ติดต่อ** อาจารย์ผู้สอนได้อนุมัติรายวิชาเรียนดังกล่าวเป็นที่เรียบร้อยแล้ว และสิ้นสุดระยะเวลาการเพิ่ม-ถอน รายวิชาในภาคเรียนดังกล่าวแล้ว

## 2.6 ตรวจสอบสถานะขอลงเพิ่ม หรือสร้าง QR Code ให้กับผู้สอนรายวิชา

สำหรับตรวจสอบสถานะของรายวิชาว่า รายวิชาที่ลงทะเบียนเพิ่มเติมดังกล่าวนั้น ได้รับการอนุมัติ รายวิชาแล้วหรือยัง และยังสามารถสร้าง QR Code เพื่อให้อาจารย์ผู้สอนอนุมัติรายวิชาได้สะดวกยิ่งขึ้น โดย การคลิกที่ปุ่ม "QR Code"

| 📾 สถานะการจองรายวิชาลงเพิ่ม |             |             |          |                                             |          |           |                  |                        |  |  |
|-----------------------------|-------------|-------------|----------|---------------------------------------------|----------|-----------|------------------|------------------------|--|--|
| ń                           | ภาคการศึกษา | รหัสอ้างอิง | รหัสวิชา | ชื่อวิชา                                    | หน่วยกิต | หมู่เรียน | ประเภทการลงเพิ่ม | สถานะการอนุมัติรายวิชา |  |  |
| 1                           | 1/2562      | 5801664     | 5263203  | ปฏิบัติการเพาะเลี้ยงสัตว์น้ำจืด<br>ผู้สอน : | 1[0-2-1] | 01        | ลงเพิ่มในแผน (A) | sənrsəyüğ<br>R CODE    |  |  |

รูปที่ 9.8 ตรวจสอบสถานะรายวิชาและสร้าง QR Code

#### 2.7 Activity Logs

สำหรับเก็บข้อมูลการเข้าใช้งาน ว่ามีการเข้าใช้งานในขั้นตอนใดบ้าง เวลาเมื่อไหร่ เป็นต้น

| ÷  | E Activity Log | s                          |                 |                                                                                                |
|----|----------------|----------------------------|-----------------|------------------------------------------------------------------------------------------------|
| ก่ | รหัสนักศึกษา   | วัน-เวลา                   | ภาคการ<br>ศึกษา | รายละเชียด                                                                                     |
| 1  | 61112742001    | 2019-11-03 11:14:02.377    | 1/2562          | Activity Logs                                                                                  |
| 2  | 61112742001    | 2019-11-03<br>10:22:24.663 | 1/2562          | สร้าง QR Code   รายวิชา 5263203 : ปฏิบัติการเพาะเลี้ยงสัตว์น้ำจิด หมู่เรียน 01 ภาคเรียน 1/2562 |
| 3  | 61112742001    | 2019-11-03 09:13:10.640    | 1/2562          | ตรวจสอบสถานะขอลงเพิ่ม                                                                          |
| 4  | 61112742001    | 2019-11-03<br>09:12:42.033 | 1/2562          | เพิ่มรายวีชา   เพิ่มรายวิชา 5263203 ปฏิบัติการเพาะเสี้ยงสัตว์น้ำจืด หมู่เรียน 01 สำเร็จ        |
| 5  | 61112742001    | 2019-11-03<br>09:12:28.000 | 1/2562          | ถอมรายวิชา   ถอนรายวิชา 2000131 ความเป็นพลเมืองและกฎหมายในชีวิตประจำวัน หมู่เรียน 08<br>สำเร็จ |
| 6  | 61112742001    | 2019-11-03<br>09:12:23.307 | 1/2562          | เพิ่ม-ถอน (ปกติ)                                                                               |
| 7  | 61112742001    | 2019-11-03 09:12:19.277    | 1/2562          | รายวิชาเลือกเสรีที่เปิดสอน                                                                     |
| 8  | 61112742001    | 2019-11-03 09:12:13.980    | 1/2562          | รายวิชาทั้งหมดที่เปิดสอน                                                                       |
| 9  | 61112742001    | 2019-11-03<br>09:12:06.893 | 1/2562          | รายวิชาเลือกเสรีที่เปิดสอน                                                                     |
| 10 | 61112742001    | 2019-11-03 09:12:03.130    | 1/2562          | รายวิชาทั้งหมดที่เปิดสอน                                                                       |
| 11 | 61112742001    | 2019-11-03 09:11:52 427    | 1/2562          | เพิ่ม-กอบ ไปกติไ                                                                               |

รูปที่ 10.9 Activity Logs